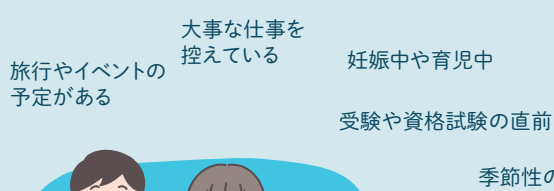

受診患者が 急増している

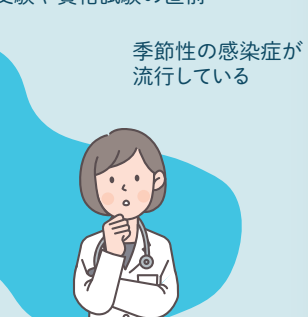

海外・全国で流行している 感染症がある 診断の目安となる 情報がほしい

検査試薬の選択や 検査キット・薬剤の発注で 参考になるデータはないか

## こんなときに!

学校などで

集団発生があった

- ・どんな感染症が流行しているかスマホで 簡単にチェックしたい
- ・インフルエンザの流行状況を少し詳しく 見てみたい
- ・地域別や感染症別で流行状況を 比較して見たい
- ・感染症の発生動向を調べる上で、 簡単に分析したい
- ・感染症の発生データを活用したい

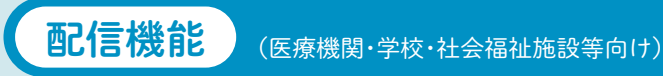

「山口県感染症週報」などをメール配信で受け取れます。

二次元コードを読み取るか login@prefyamaguchi-eiken.mailio.jp

URLにアクセスする

登録情報を入力する

自動返信メールに記載されたURLに

アクセスします。

登録情報を入力します。

メールが届きます。

(事業所等名称必須入力)

登録完了

登録完了画面が表示され、登録完了

登録方法について不明点があればお問い合わせください。

空メールを送信する

を直接入力して空メールを送信します。

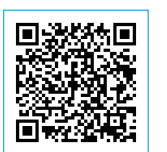

◇山口県 YAMAGUCHI 感染症情報システム

Infectious Disease Surveillance System

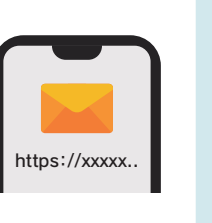

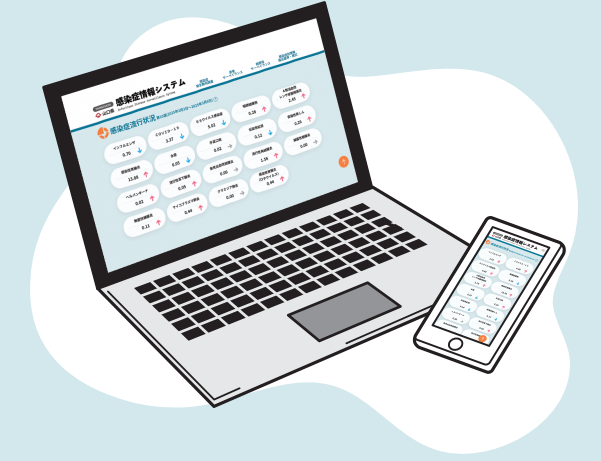

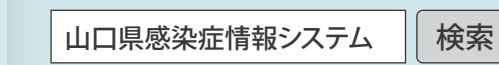

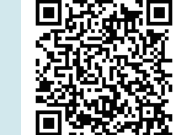

https://pref.yamaguchi.didss.dsvc.jp/

山口県環境保健センター企画情報室 (山口県感染症情報センター)

**C**083-922-7630

## 患者サーベイランス

## 分布マップ機能 ひと目で地域別の流行状況を把握

保健所管轄地域別に区分したマップで、感染症ごとの流行状況を 着色表示しています。 ひと目でどの地域で流行しているか把握することができます。

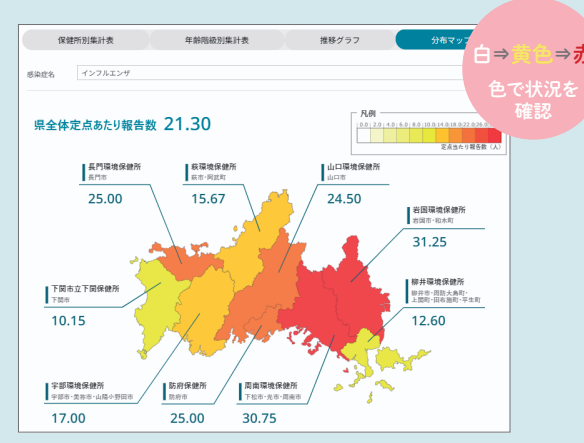

▲ 分布マップ(インフルエンザを選択)

## 推移グラフ機能 簡単な流行分析ができ、そのままデータをダウンロード可能!

「感染症別」「保健所別」「年齢階級別」のグラフをタブで切り替え、さらに、詳細な表示設定ができるので、簡易的な分析ツールとしても活用できます。 また、表示設定したグラフをPDFでダウンロードしたり、データをCSVでダウンロードすることもできます!

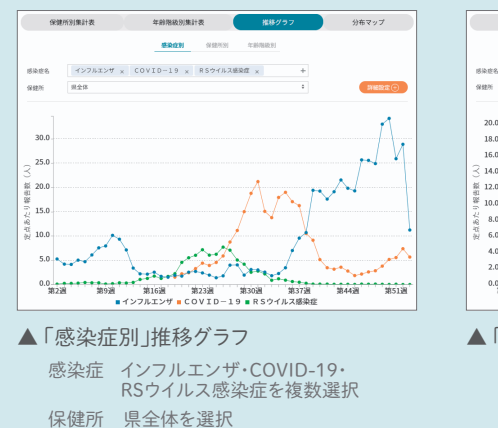

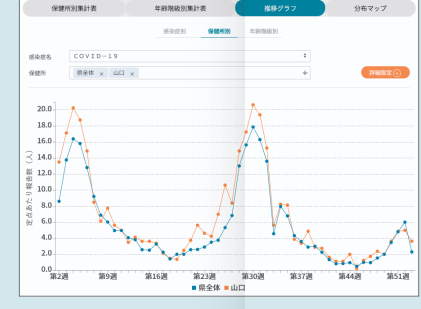

▲「保健所別」推移グラフ 感染症 COVID-19を選択 保健所 県全体と山口を選択

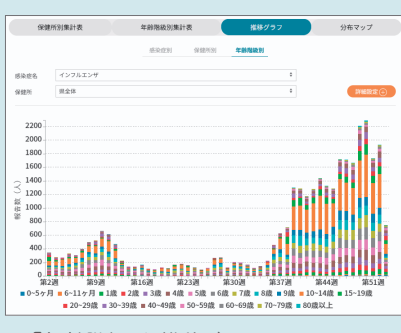

1.0

▲「年齢階級別」推移グラフ 感染症 インフルエンザを選択 保健所 県全体を選択

病原体サーベイランス

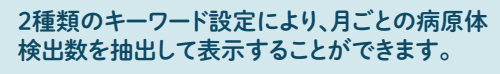

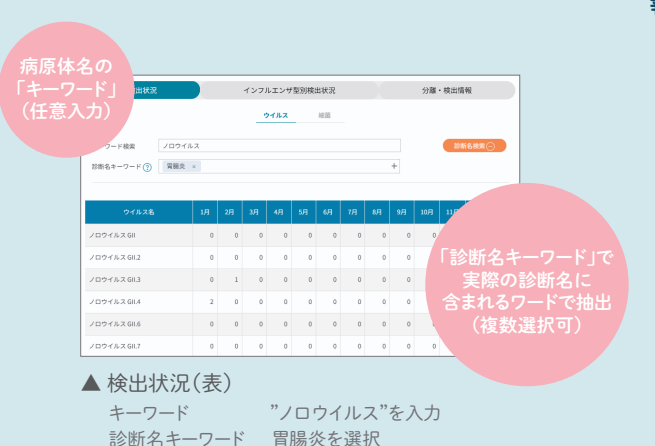

インフルエンザウイルスの亜型や系統ごとに検出数を 棒グラフで表示し、インフルエンザの患者定点あたりの 報告数(折れ線グラフ)を重ねて表示しています。

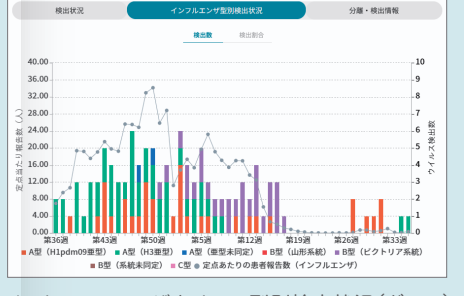

▲ インフルエンザウイルス型別検出状況(グラフ)

オープンデータ

各サーベイランス集計データを抽出し、CSVでダウンロードすることができます。 詳細な分析等にご活用いただけます。

| 全数把报感染症                                                                                           |                                                                                                    |                   |       | 県独自調査疾患 (小児科道報告疾患)                                           |                                                                                                 |                                   |        |
|---------------------------------------------------------------------------------------------------|----------------------------------------------------------------------------------------------------|-------------------|-------|--------------------------------------------------------------|-------------------------------------------------------------------------------------------------|-----------------------------------|--------|
| 2225年(会祝7年)                                                                                       | * N98 * 5 2025#                                                                                                    | \$18274F) # 38580 | ±2 €  | 2025年(合称7年)                                                  | 1 3093L                                                                                         | 1 2/6 20254(thtt24)               | 1 3898 |
| ■データの種類                                                                                           |                                                                                                    |                   | sv    | ■其計方法                                                        | ■データの種類                                                                                         |                                   | 1. CSV |
| <ul> <li>● 累計データ:指定期間</li> <li>○送別データ:指定期間</li> <li>○送別データ:指定期間</li> <li>感染度選択: エボラは血目</li> </ul> | 分のデータを集計します<br>の透別データをダウンロードします<br>5 :                                                                               |                   | -     | <ul> <li>保健所別算計</li> <li>○年別集計</li> </ul>                    | <ul> <li>         第計データ:指定原間分         ○週刊データ:指定原間の         疾患遅択: カンビロバクター     </li> </ul>       | のデータを集計します<br>週刊データをダウンロードします<br> | _      |
| 定点把握感染症 (過報告)                                                                                     |                                                                                                    |                   |       | 病原体検出情報(ウイルス)                                                |                                                                                                 |                                   |        |
| 2225年(会祝7年)                                                                                       | * ¥98 * 2025#                                                                                                    | (18274) * Hold    | 5 H + | 2025年(合務7年)                                                  | 4 1.H                                                                                           | 1 br6 20254(±824)                 | ÷ 1/9  |
| ■禁計方法                                                                                             | ■データの種類                                                                                                    | ■出力単位             | sv    | ■集計方法                                                        | ■データの種類                                                                                         |                                   | 3, CIV |
| ●男女別集計                                                                                            | <ul> <li>● 葉計データ: 株立理問分のデータを集計します</li> <li>● 報告数</li> <li>定点種製品料: ペンフルエンサ50000-322点 1</li> <li>○ 定点当たり報告数</li> </ul> |                   |       | · (20154319631                                               | <ul> <li>第2計データ:後位第四分のデータを集計します         <ul> <li>7月別データ:後位第四分のデータをダウンロードします</li></ul></li></ul> |                                   |        |
| ○年鮮階級別集計                                                                                          |                                                                                                    |                   |       | 〇年蘇階級別集計                                                     |                                                                                                 |                                   |        |
| 〇保健所的課題1                                                                                          | ○ 通灯アータ: 他立地回り通灯アータをタリンに<br>ドします                                                                                     | ○年別集計             |       |                                                              |                                                                                                 |                                   |        |
| ○年別集計                                                                                             | - 感染症後代: インフルエンサ 1                                                                                                   |                   |       |                                                              |                                                                                                 |                                   |        |
| ** 合理程序成立(目前の) ************************************                                               |                                                                                                    |                   |       |                                                              |                                                                                                 |                                   |        |
| ACARICAN AND A                                                                                    | 34627                                                                                                    |                   |       | 2225年(合称7年)                                                  | 4 1/0                                                                                           | # から 2025年(含和7年)                  | 1 1/1  |
| 2025年(他祝7年)                                                                                       | ↓ 18 ↓ 0.6 202540                                                                                                    | (昭7年) 1月          | 978 P | ■禁計方法                                                        | ■データの種類                                                                                         |                                   | 1, CSV |
| ■集計方法                                                                                             | <ul> <li>データの種類</li> <li>第計データ:指定環際分のデータを集計します</li> <li>● 総合数</li> </ul>                                             |                   |       | <ul> <li>・麻煎体別集計</li> <li>・累計データ: 指定期間分のデータを集計します</li> </ul> |                                                                                                 |                                   | _      |
| 男女別集計                                                                                             |                                                                                                    |                   |       | 〇年前指統別第3日                                                    | ○月別データ:指定原間の月別データをダウンロードします<br>商原体理知: page warmer                                               |                                   |        |
| ○年鮮階級別集計                                                                                          | ※京種助業社: STDE4 :<br>○日知ビータ:株式業務の目知ビータをダクトに                                                                            | ○定点当たり報告数         |       | ○年別集計                                                        | DIDLYID.                                                                                        |                                   |        |
| 〇保健/ff103第3十                                                                                      | FL37                                                                                                    |                   |       |                                                              |                                                                                                 |                                   |        |
| ○年別集計                                                                                             | 感染症選択: 世営クラミジア感染症 :                                                                                                  |                   |       |                                                              |                                                                                                 |                                   |        |
|                                                                                                   |                                                                                                    |                   |       |                                                              |                                                                                                 |                                   |        |